## What's New - version 1.7.0 ChordSet Harmonic Module

Rack Extension for Propellerhead Reason

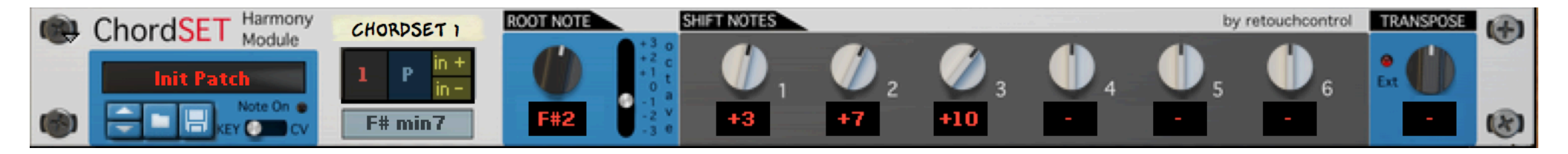

Quick Reference Guide version 1.7.0 1

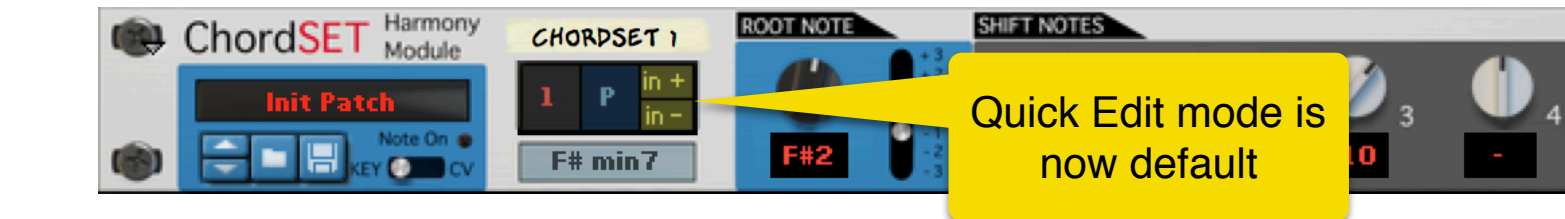

| 2<br>ChordSET Harmony<br>Module<br>Init Patch<br>Module<br>I<br>Fr<br>Module<br>Fr<br>Module<br>Fr | RDSET 1<br>Copy<br>Paste<br>Copy and Paste to Slot<br>Reset                                                                     | •           | 2 <b>(</b> ) 3<br>+10 | 4 | by<br>5 | etouchcontrol | TRANSPOSE<br>et t | 8 |
|----------------------------------------------------------------------------------------------------|----------------------------------------------------------------------------------------------------|-------------|-----------------------|---|---------|---------------|-------------------|---|
| Simple <b>Click</b> in the "P" area opens the new and improved chord edit menu                                                                                                    | Chord Presets<br>maj<br>min<br>mMaj<br>dom<br>aug/dim<br>sus                                                                    | * * * * *   |                       |   |         |               |                   |   |
|                                                                                                    | Randomize Slot (keep root)<br>Randomize Slot<br>Mark slot as favorite                                                           |             |                       |   |         |               |                   |   |
|                                                                                                    | Randomize all slots (keep ro<br>Randomize all slots<br>Reset all favorites<br>Optimize Voicings<br>Fill Empty Slots (3 chords m | ots)<br>in) |                       |   |         |               |                   |   |
|                                                                                                    | Learn from MIDI                                                                                                    |             |                       |   |         |               |                   |   |

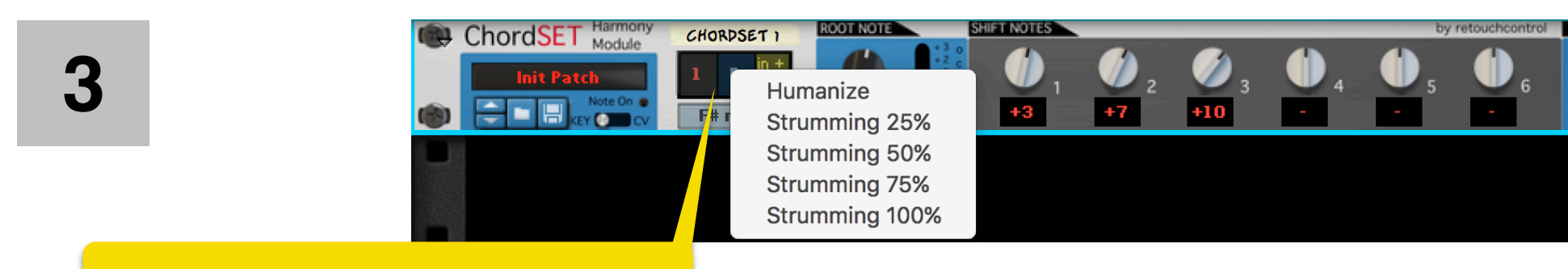

Alt + click anywhere in the display to open the performance settings menu

| ChordSET Harmony<br>Module<br>Init Patch<br>Note On •<br>F# n                                                                                                    | Copy<br>Paste                                                                                   | (1) | 2 💋 3<br>+10                                    | 4 | by<br>5 | etouchcontrol | TRANSPOSE<br>Ext | • |
|----------------------------------------------------------------------------------------------------|-------------------------------------------------------------------------------------------------|-----|-------------------------------------------------|---|---------|---------------|------------------|---|
| Copy and paste the current chord to the<br>slot selected in the drop down menu.<br>This overwrites any existing chord in<br>that slot. The view is automatically<br>changed to the selected slot | Copy and Paste to Slot<br>Reset<br>Chord Presets<br>maj<br>min<br>mMaj<br>dom<br>aug/dim<br>sus |     | 1<br>2<br>3<br>4<br>5<br>6<br>7<br>8<br>9<br>10 |   |         |               |                  |   |
|                                                                                                    | Randomize Slot (keep root)<br>Randomize Slot                                                    |     | 11<br>12                                        |   |         |               |                  |   |

| 5<br>ChordSET Harmony<br>Module<br>Init Patch<br>F# m                                 | SET 1<br>Copy<br>Paste<br>Copy and Paste to Slot<br>Reset                                                                     | <ul> <li>2</li> <li>2</li> <li>+10</li> </ul>                                               | 4 | by retouchcontrol | TRANSPOSE |
|---------------------------------------------------------------------------------------|----------------------------------------------------------------------------------------------------|---------------------------------------------------------------------------------------------|---|-------------------|-----------|
| The number of presets has been<br>expanded and categorized based on<br>the chord type | Chord Presets<br>maj<br><b>min</b><br>mMaj<br>dom<br>aug/dim<br>sus                                                           | <ul> <li>min</li> <li>min6</li> <li>6/9</li> <li>min7</li> <li>7/6</li> <li>add0</li> </ul> |   |                   |           |
|                                                                                       | Randomize Slot (keep root)<br>Randomize Slot<br>Mark slot as favorite<br>Randomize all slots (keep roo<br>Randomize all slots | ots)                                                                                        |   |                   |           |

6

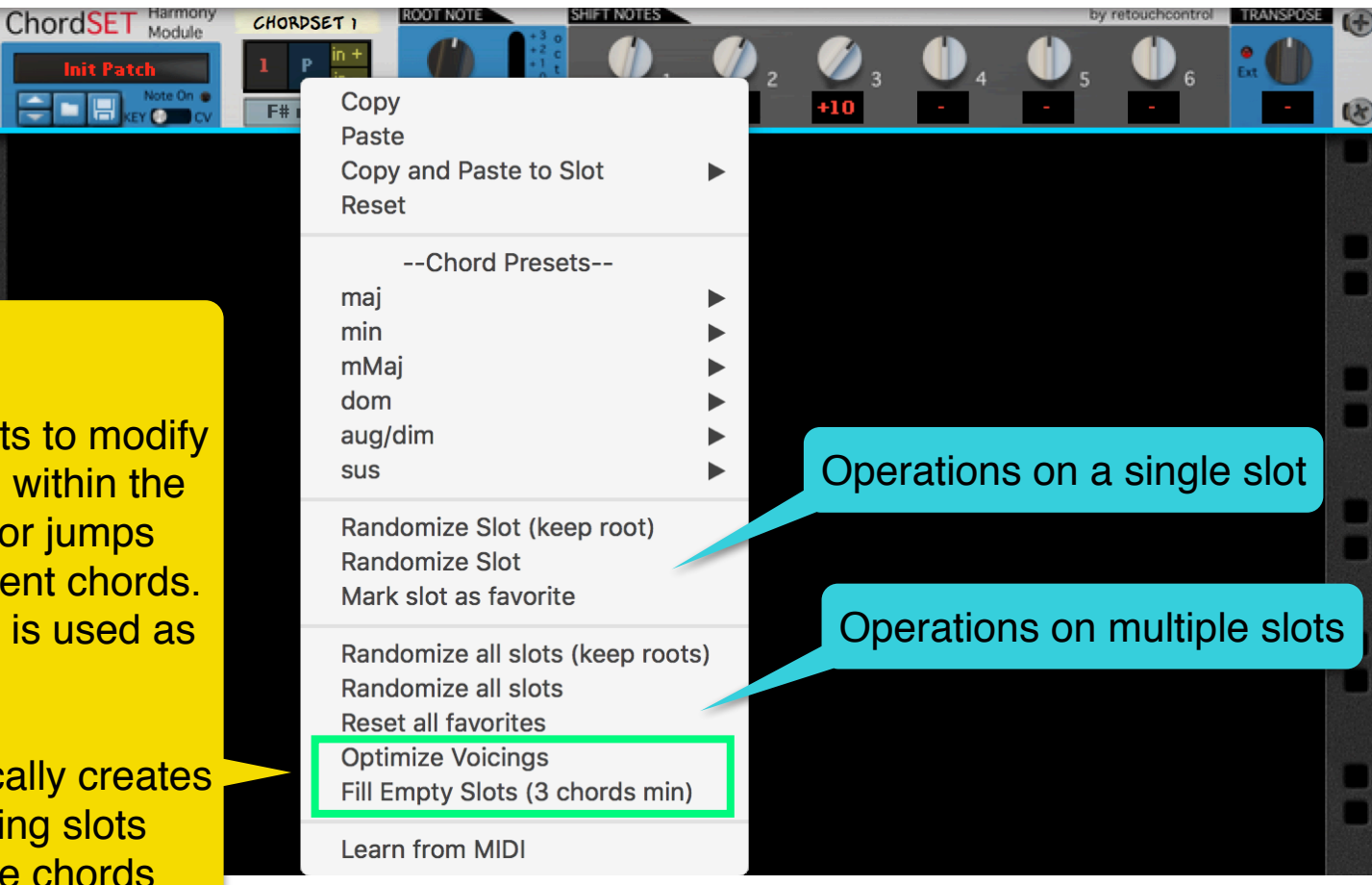

Two new options:

- "Optimize Voicings" attempts to modify all chords so that they are within the same range without major jumps between notes of the different chords. The currently selected slot is used as a reference.
- "Fill Empty Slots" automatically creates chords to fill the remaining slots creating inversions of the chords already there. You need at least 3 chords already programmed.

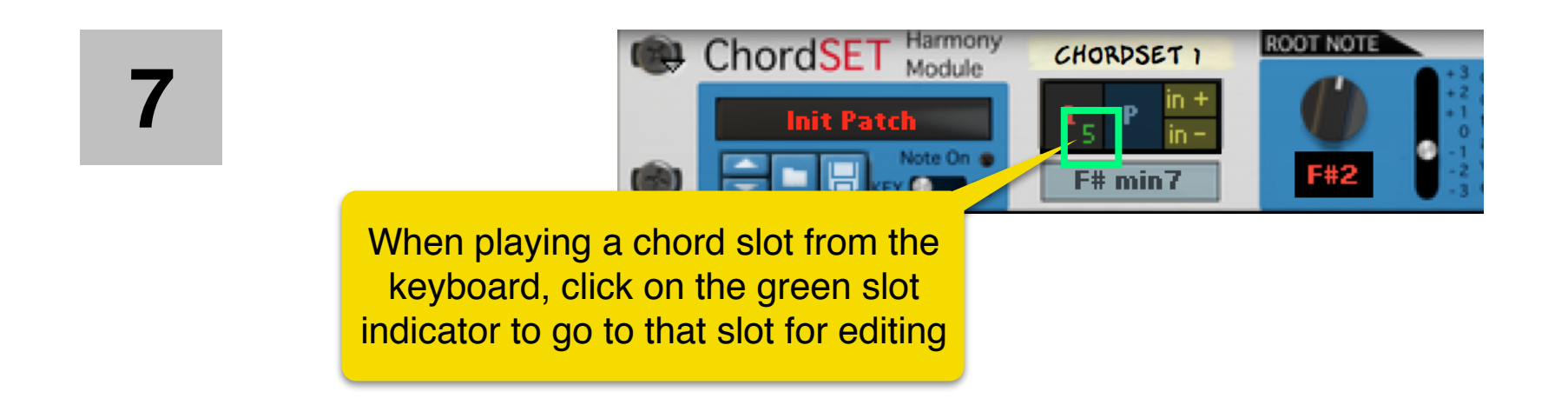

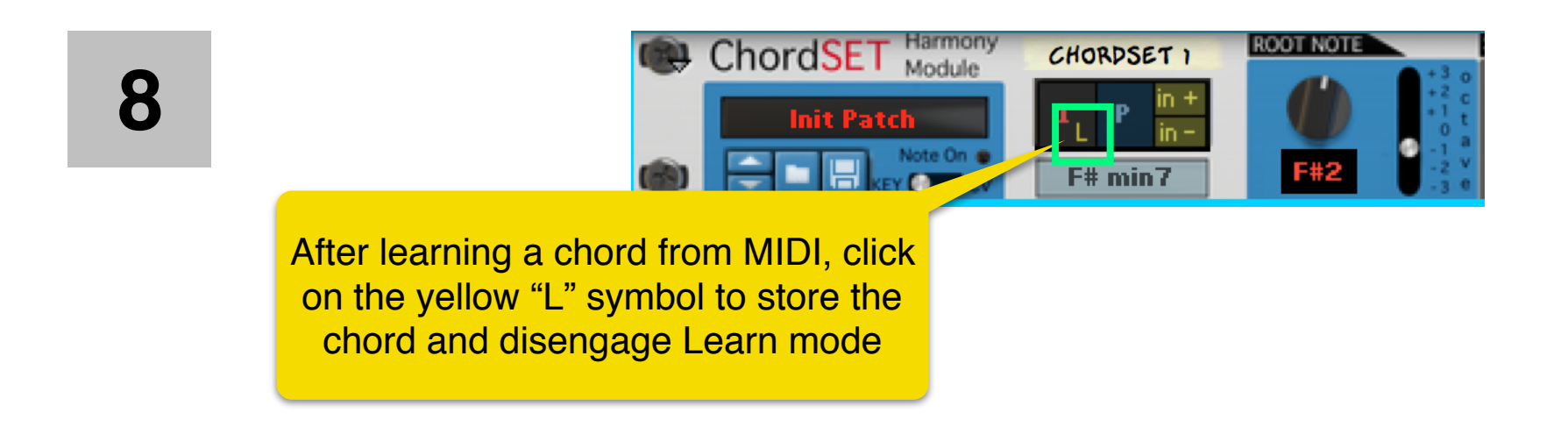

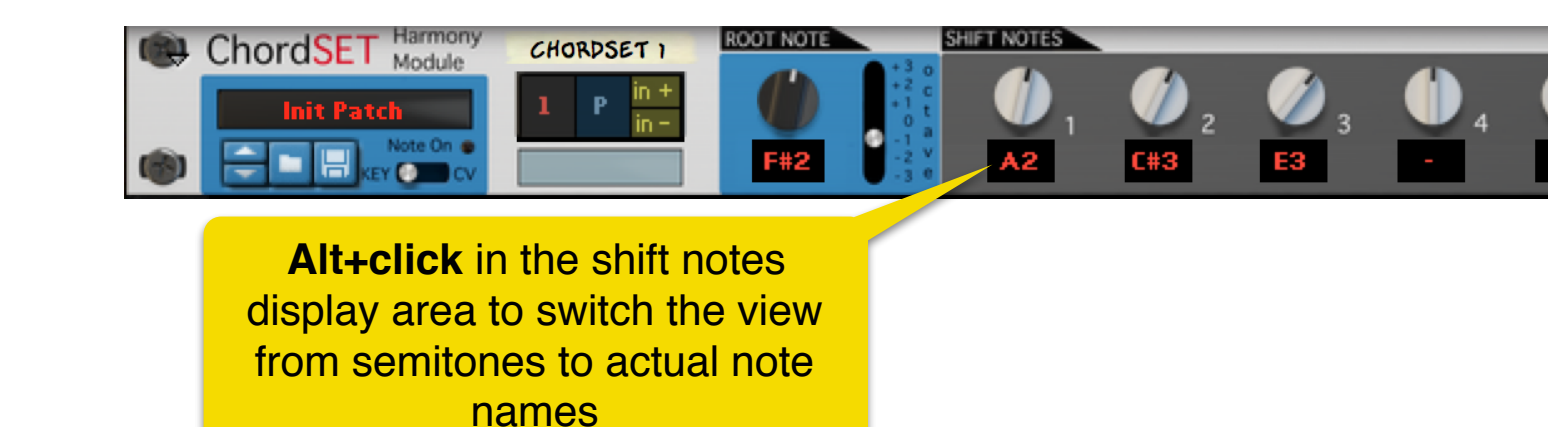

10

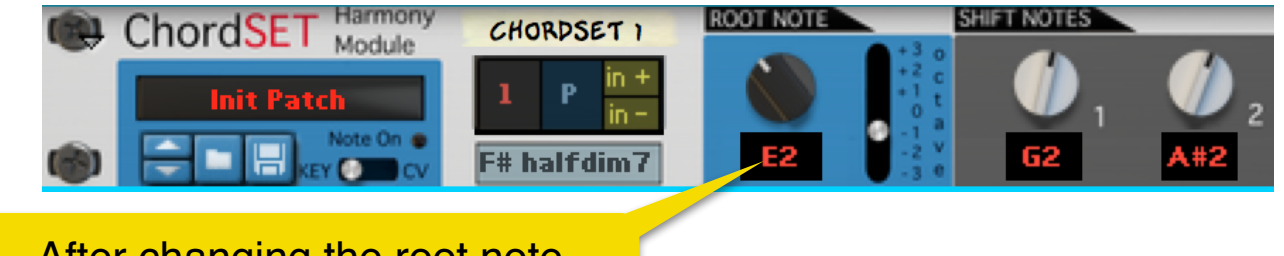

After changing the root note, **Alt+click** in its display to automatically update the chord label to the new root name

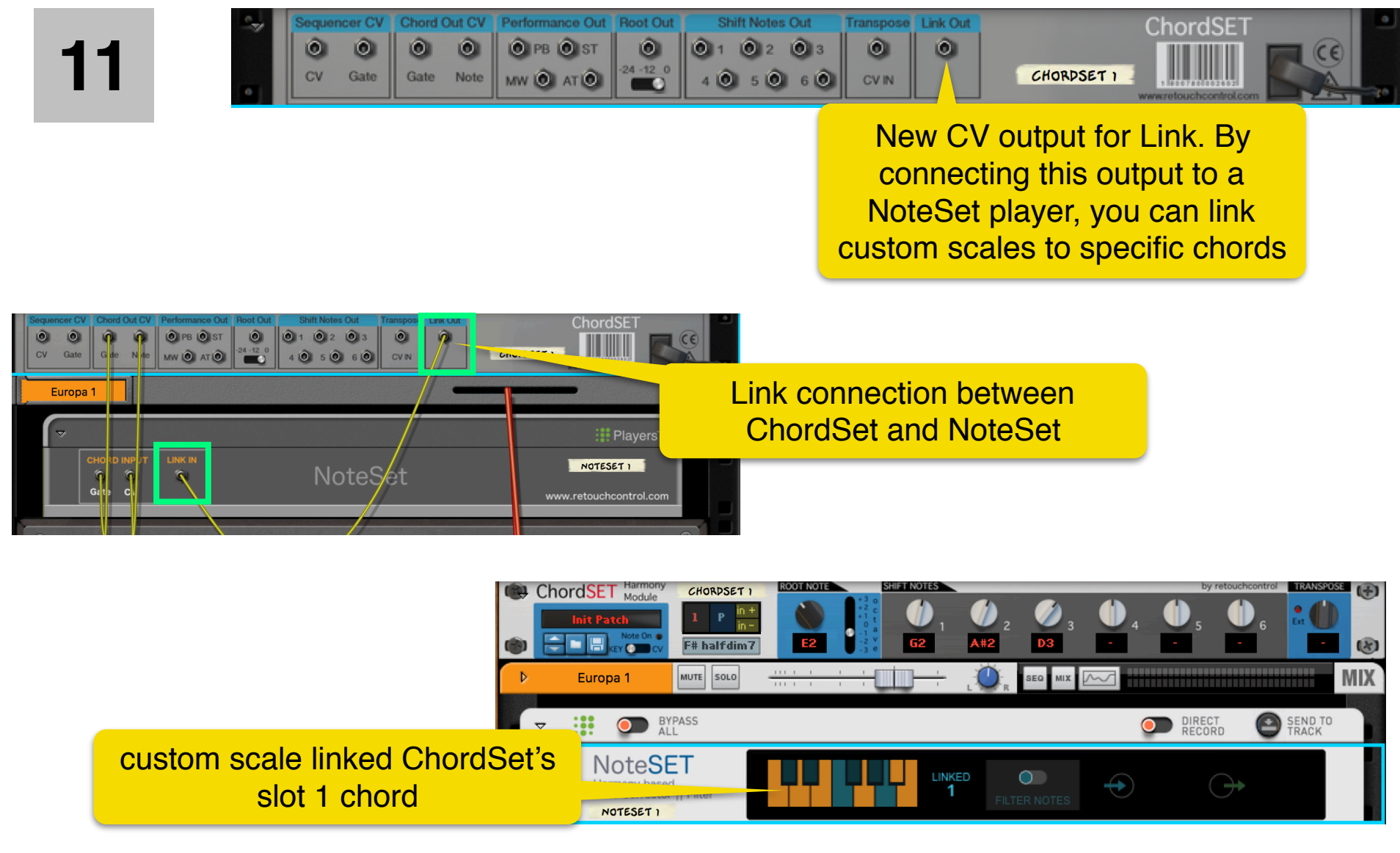

**ChordSet Manual**